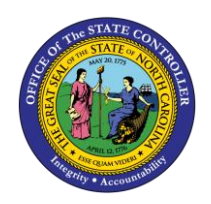

| ESS |
|-----|
|-----|

The purpose of this Business Process Procedure is to explain how to change personal communication data in the Integrated HR-Payroll System.

## **Business Process Procedure Overview**

The **Change Personal Communication** service is located in the *My Personal Data* Section in ESS. Occasionally it is necessary to communicate important information to state employees, including during non-work hours. This could include emergency or other time-sensitive information. Employees will be able to display/edit:

- Personal Email Address
- Personal Cell Phone Number

**NOTE:** Your personal contact information provided here will be used exclusively for state business and will never be shared with other parties or organizations for any reason.

## Procedure

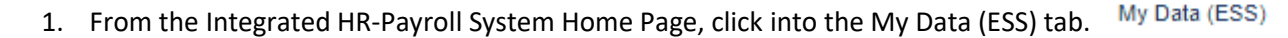

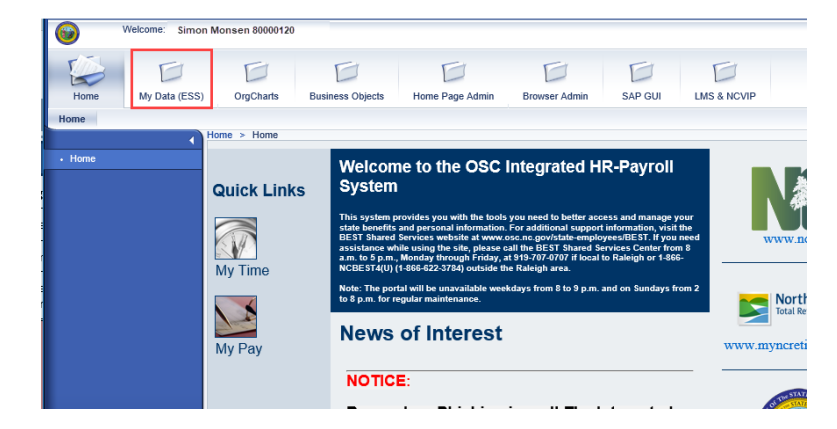

## 2. Click My Personal Data.

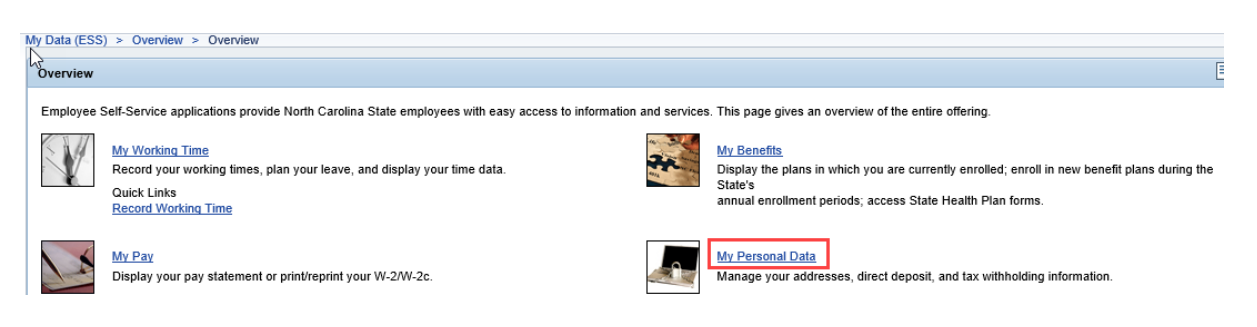

3. The My Personal Data screen will be displayed. Click Change Personal Communication.

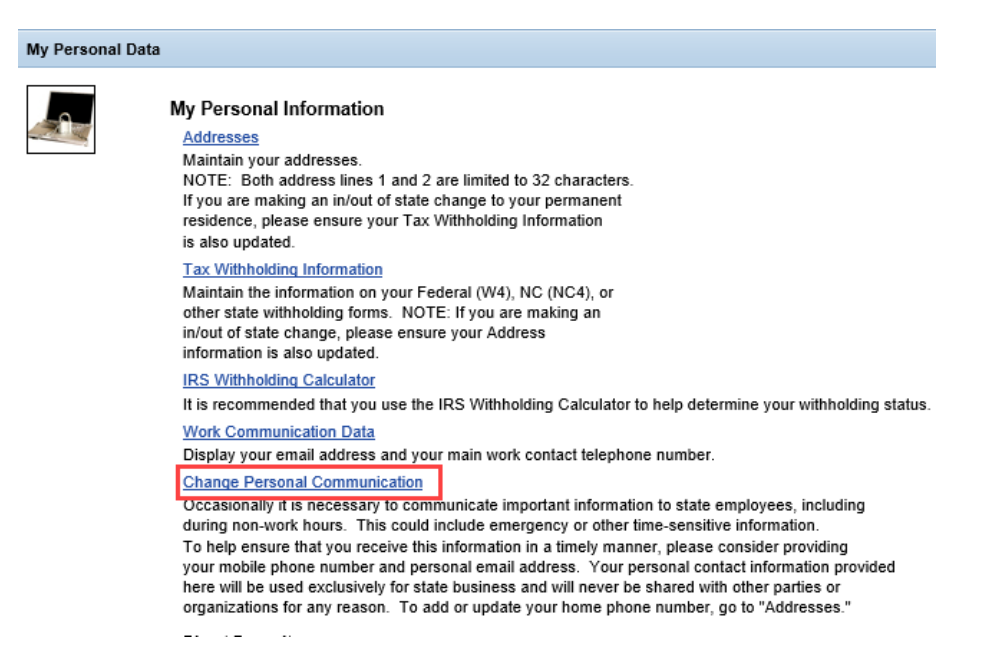

4. Your **Personal Communication Data** will be displayed. Click the Edit button. Edit **•** 

| My Data (ESS) > My Personal Data > My Personal Data                              |                                        |  |
|----------------------------------------------------------------------------------|----------------------------------------|--|
| 0verview Edit                                                                    | 3 4<br>Review and Save Completed       |  |
| Personal Communication<br>Personal Cell Phone Number:<br>Personal Email Address: | 919-123-4567<br>SIMON.MONSEN@EMAIL.COM |  |
| Previous Step Edit                                                               | Exit                                   |  |

5. Enter your updated Personal Communication data, then click Review P

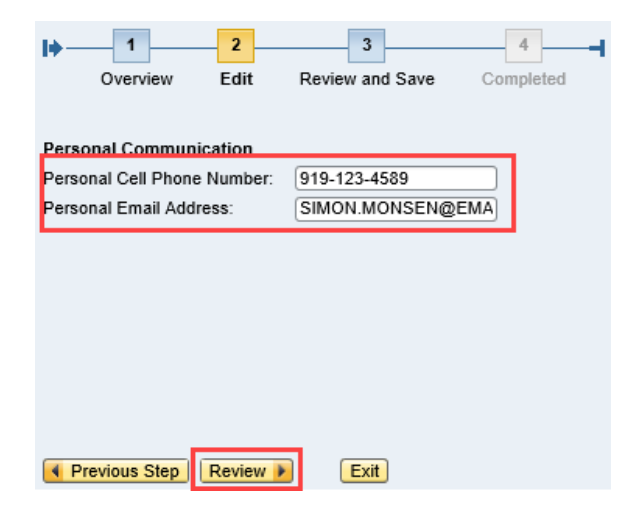

| Field Name                 | Description                                             |
|----------------------------|---------------------------------------------------------|
| Personal Cell Phone Number | The number of an employee's non-state-issued cell phone |
| Personal Email Address     | The address of an employee's personal email account.    |

6. The updated information will be displayed. If there are any errors, select the previous step button Previous Step to return and correct the mistake. If the information is correct, click save. Save

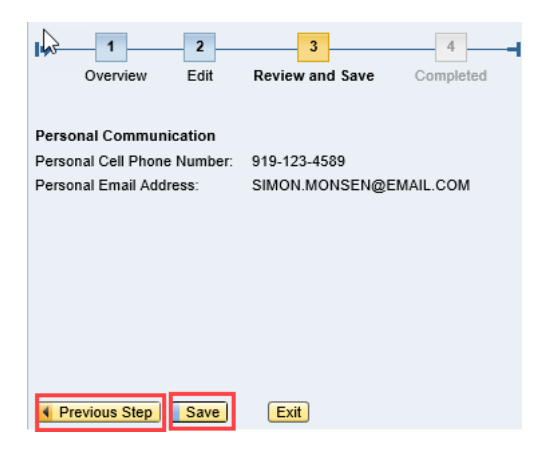

7. The message, "The changes you made to your data have been saved" will appear.

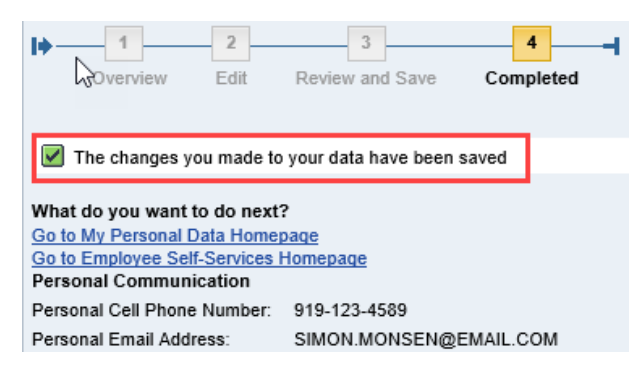

## **Change Record**

- 2/3/2021 Updated format, assigned reference number, and made accessible Claire Ennis
- 8/6/21 Updated for accessibility, Alt Text added D. Genzlinger